## How to set up Parent or Guardian Login

STEP 1: Check Email

Parents or Guardians will be sent an email, from <u>Grossmont.Dual@gccccd.edu</u> or <u>Cuyamaca.Admissions@gcccd.edu</u> once their parent has identified them as the co- signer for their High School Authorization Form for Dual Enrollment.

Parents or Guardians will need to follow the link in the email to set up a Dynamic Form account before completing the form. Parents or guardians will only need to establish their account the first time they login to Dynamic Forms.

| Thanks,<br>Admissions and Records<br>Cuyamaca College                                                                                                    |                            |           |           |    |
|----------------------------------------------------------------------------------------------------|----------------------------|-----------|-----------|----|
| You can use the Forgot your password links if you are unsure about your Dynamic Forms credentials.<br>Please contact the Admissions and Records Office at (619) 660-4275 or <u>Cuyamaca Admissions@gcccd edu</u> if you experience<br>further questions.                                                                   | any difficulties with the  | process   | or have   |    |
| Prese duck the towning - Clock the document you account on the duff of access the form, on the max page, send the<br>select Complete from from the selection.<br>If you already have a Dynamic Forms account, please login directly by entering your Username and Password. Otherwise, ple<br>the Create New Account link. | ase create an account b    | y clickin | ig on     | na |
| Important note: Please use the same email address this email was sent to in order to log in and/or create an account to sign<br>cause major account login issues and delays in processing.                                                                                                    | this form. Using alternate | e emails  | s may     |    |
| User testest.<br>You are receiving this e-mail because Ruth Ramirez Ruiz needs your help in completing the *2023-2024 High School/College<br>Form.                                                                                                    | Credit Concurrent Enroll   | ment Aj   | oplicatio | in |
| Cuyamaca.admissions@gcccd.edu<br>to me ←                                                                                                    | 12:54 PM (1 hour ago)      | ☆         | ¢         | -  |
|                                                                                                    |                            |           |           |    |

Parents or Guardians who have never logged in to Dynamic Forms before will need to select **the Create a New Account** button to create their account.

| Sign in to complete the *20<br>Enrollment Application Forr<br>Community College District | 23-2024 High School/College Credit Concurrent<br>n form as requested by Grossmont-Cuyamaca |
|------------------------------------------------------------------------------------------|--------------------------------------------------------------------------------------------|
| Jser Name or Email Addres                                                                | is                                                                                         |
| Password                                                                                 |                                                                                            |
|                                                                                          |                                                                                            |

On the Create Account page, follow the instructions to enroll. Parents or Guardians can select their own username, password and a security question. Once all of the fields are completed, hit the Create

Account button. Please make sure to use the same email as the one indicated on the form to avoid any issues with form signing.

| Dur enro<br>nave cor<br>review y                                                                                                    | Illment process is fast, easy and secure. Once enrolled, you will immediately<br>venient online access to complete required forms, view pending forms, and<br>our completed forms history.                                                                                                    |
|----------------------------------------------------------------------------------------------------|----------------------------------------------------------------------------------------------------|
|                                                                                                    | Please complete all of the information below                                                                                                    |
| lsernam                                                                                                    | ne *                                                                                                    |
| 0                                                                                                    | Enter a Username                                                                                                    |
|                                                                                                    | This field is required.                                                                                                    |
| <ul> <li>Must b</li> <li>Must c</li> </ul>                                                                                                    | restrictions.<br>De at least 8 characters long<br>ontain at least one letter.                                                                                                    |
| asswor                                                                                                    | d *                                                                                                    |
|                                                                                                    | Choose a password                                                                                                    |
|                                                                                                    | This field is required.                                                                                                    |
| Confirm                                                                                                    | Password *                                                                                                    |
| •                                                                                                    | Confirm your password                                                                                                    |
| • Must b<br>• Must c<br>• Must c<br>•                                                                                                    | rearricinons:<br>an least B characters long<br>annain each of the Character types below:<br>upper case letters<br>numbers                                                                                                    |
| Must b     Must c     o     o                                                                                                    | estrations<br>oncain and of the character topes below:<br>lower case there is not a second of the character topes below:<br>lower case there is not a second of the character is the second of the second of th                                                                                                    |
| Must b     Must b     Must c     o                                                                                                    | estrations:<br>onder auf of the Calescer types below:<br>onder auf of the Calescer types below:<br>one cales terms<br>numbers<br>applied characters: Ø & S<br>ne *<br>Enter your First Name here                                                                                                    |
| Assword<br>Must b<br>Must c<br>o<br>o<br>first Nan<br>&<br>ast Nan                                                                                                    | estrations:<br>ontain auto of the Grandourtypes below:<br>upper care lease<br>pages rate lease<br>begins that and the second second second second<br>members<br>pages to that and the second second second second second second<br>second second                                                                                                    |
| Must b     Must b     Must c     o     o                                                                                                    | estrations:<br>ordan act of the Grander types below:<br>upper care litters<br>paper care litters<br>paper care lit                         |
| Aussword<br>Must b<br>Must c<br>0<br>0<br>0<br>0<br>0<br>0<br>0<br>0<br>0<br>0<br>0<br>0<br>0                                                                                                    | estrations:<br>orden kard of the Grandbertyges below:<br>upper care lease<br>here the second second second second second second<br>numbers<br>second shared with & S<br>energy our First Name here<br>energy our Last Name here                                                                                                    |
| iassword<br>Must b<br>Must c<br>°<br>°<br>°<br>°<br>°<br>°<br>°<br>°<br>°<br>°<br>°<br>°<br>°                                                                                                    | ersertions:<br>orden kall of the ClearStort types below:<br>upper case lears<br>below:<br>upper case lears<br>upper case lears<br>up |
| iarstword<br>Must b<br>Must c<br>e<br>irrst Nan<br>A<br>ast Nan<br>A<br>ast Nan                                                                                                    | serviciona:<br>orani A adi of the Character types belook:<br>upper save tames<br>prover save tames<br>prover save ta               |
| Asseword<br>• Must b<br>• Must c<br>• Must c<br>• •<br>•<br>•<br>•<br>•<br>•<br>•<br>•<br>•<br>•<br>•<br>•<br>•<br>•                                                                                                    | ersertions:<br>orain and of the Character types below:<br>upper care target<br>provide that care types below:<br>upper care target<br>provide that access to a 5<br>nembers<br>ersert to a constrain the terministic terministic                                                                                                    |
| Must to associate the second second sec | estrations:<br>orden kard of the Canador types below:<br>upper case lears<br>promote and of the Canador types below:<br>upper case lears<br>numbers<br>numbers<br>promoters<br>promoters<br>Enter your First Name here<br>ters<br>Enter your Last Name here<br>Enter your Last Name here<br>Enter your Email Address here<br>Email Address here<br>Confirm your Email Address here                                                                                                    |
| irrst Nart<br>irrst Nart<br>Aust Carlor<br>Confirm<br>Confirm                                                                                                    | startistications<br>and starts of the starting of the starting o                                                                                                    |
| Irst Nan                                                                                                    | servicione:<br>an class C de marcher types below:<br>bore case kerner<br>bore case kerner<br>bore case kerner<br>bore case kerner<br>Enter your First Name here<br>e<br>Enter your Last Name here<br>Enter your Last Name here<br>Enter your Email Address here<br>Email Address *<br>Confirm your Email Address here<br>uestion *                                                                                                    |

## STEP 3: Check Email

A confirmation email is sent to the email address.

□ • C :

notify

Inbox Confirm your email - ! In order to complete your account registre

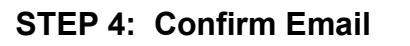

Parents or Guardians will need to follow the link in this email to successfully activate their account.

notify@ngwebsolutions.com

to me 🔻

Hello Test, Thank you for creating a Dynamic Forms account!

In order to complete your account registration, you must confirm your email by visiting the link below:

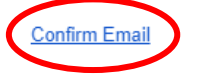

Once the link in the email is clicked, Parents or Guardians will be taken back to Dynamic Forms and told that their account is activated.

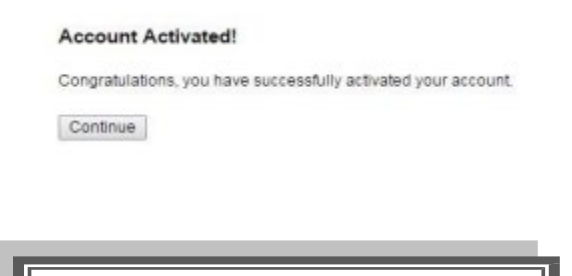

**STEP 5: Click Continue** 

Click the Continue button. It will take you to your specific form that needs to be completed OR your Dynamic Forms Home page.

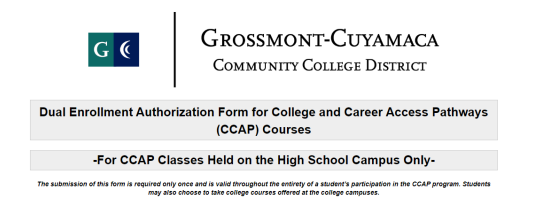

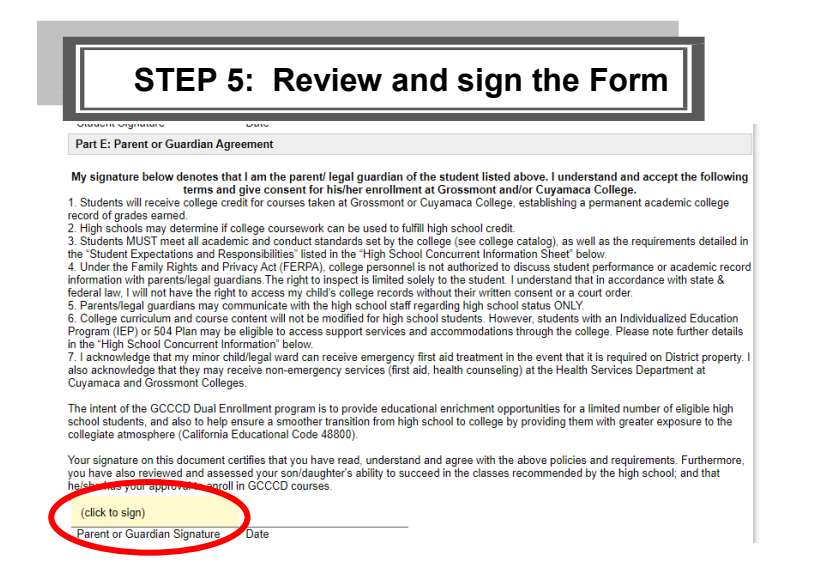

## How to reset Password:

If you forget your password, use this link.

- 1. Enter the registered email for the account
- 2. Enter the answer to your secret question to send a reset password link to your email.
- 3. Check your email. You should have received an email from notify@ngwebsolutions.com to reset your password. If you don't see it, check in your spam folder. The link will expire once it is used.
- 4. Click on the link and create a new password so you can log in to Dynamic Forms.